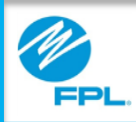

# FPL Assist Web Portal Viewing Reports

FPL Proprietary & Confidential Information

Copyright© 2017, Florida Power & Light Company. All Rights Reserved.

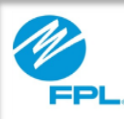

### Introduction

At the end of this module, you will be able to perform the following tasks in the FPL Assist Web Portal for your agency:

- View Transmittal Reports
- View Expiration Reports

Transmittal reports are used to view or modify active commitments for your agency. This report can be printed and used to submit payments to FPL.

Let's first review the steps for using the Transmittal Report.

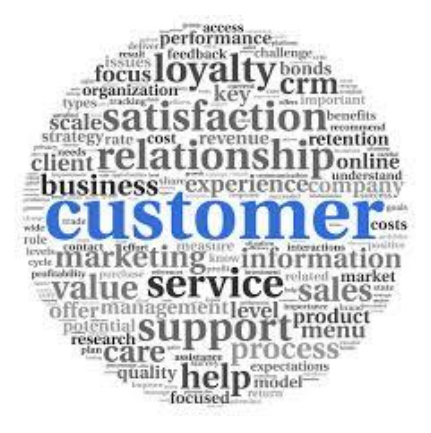

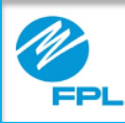

#### **Transmittal Report**

|   | Per Anniet Portal  | (  | • | 🖻 Reports         | (i) ===== | ۵. ee | -<br>€ 149 M |   |
|---|--------------------|----|---|-------------------|-----------|-------|--------------|---|
| 8 | Transmittal Report | •2 | Ξ | Expiration Report |           |       |              | 6 |

| ( | Ø<br>FPL  | Welcon<br>Assist | e, Debbie<br>t Portal | Commitments                | Reports              | ® •         | Profile (     | → Help   | Cog Out  |  |
|---|-----------|------------------|-----------------------|----------------------------|----------------------|-------------|---------------|----------|----------|--|
|   | Trans     | mitta            | l Report              |                            |                      |             |               |          | Print Al |  |
| [ |           |                  |                       | Please select a Funding Ty | pe and Date paramete | rs from the | options below | ŀ.       |          |  |
| 3 | Funding 1 | Туре (           | Funding Type          | •                          |                      |             |               |          |          |  |
| 4 | Setup Da  | te (             | From Date             | То С                       | kate                 |             | SEARCH        | CLEAR    |          |  |
|   | Name      | •                | Funding Type          | Setup Date                 | Expiration Date      |             | Amount        | Agreemen | t Detail |  |

The following information provides steps for viewing the Transmittal Report.

| Step | Action                                                                                                |
|------|----------------------------------------------------------------------------------------------------|
| 1    | Select Reports Result: Transmittal Report menu is displayed                                           |
| 2    | Select Transmittal Report card<br>Result: Transmittal Report is displayed                             |
| 3    | <b>Click</b> drop-down arrow to select funding type<br><b>Result:</b> Funding types will be displayed |
| 4    | Select Setup From Date from calendar Note: This is the starting date of commitments you want to view  |
| 5    | Select Setup to Date from calendar Note: This is the ending date of commitments you want to view      |
| 6    | Click Search to execute search<br>Result: Active commitments for your agency are<br>displayed         |

Let's review the window and results that will be displayed.

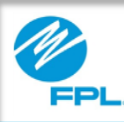

### Viewing Active Agency Commitments

| To request a commitr             | ment extension, please  | click on the customer | name. If customer is n | ot eligible, you will | not be able to click |        |
|----------------------------------|-------------------------|-----------------------|------------------------|-----------------------|----------------------|--------|
| ding Type EHEAP                  |                         |                       |                        |                       |                      |        |
| up Date 07/30/2017               |                         | 10/26/2017            |                        | EARCH CLE             | AR                   |        |
| alaying 32 records with \$9,364. | 67 in total commitments |                       |                        |                       |                      |        |
|                                  |                         | < ۱                   | 2                      |                       |                      |        |
| A Name B                         | Funding Type            | Setup Date            | Expiration Date        | Amount                | Agreement            | Detail |
| ABC CUSTOMER                     | EHEAP                   | Oct 19, 2017          | Dec 18, 2017           | \$600.00              | ß                    | ~      |
| ABC CUSTOMER                     | EHEAP                   | Oct 19, 2017          | Dec 18, 2017           | \$100.00              | ß                    | ~      |
| ABC CUSTOMER                     | EHEAP                   | Oct 20, 2017          | Dec 19, 2017           | \$1,029.54            | ß                    | ~      |
| ABC CUSTOMER                     | EHEAP                   | Oct 20, 2017          | Apr 4, 2016            | \$23.00               | ß                    | ~      |
| ABC CUSTOMER                     | EHEAP                   | Oct 20, 2017          | Apr 4, 2016            | \$100.00              | ß                    | ~      |
| ABC CUSTOMER                     | EHEAP                   | Oct 23, 2017          | Apr 15, 2016           | \$100.00              | ß                    | ~      |
| ABC CUSTOMER                     | EHEAP                   | Oct 23, 2017          | Apr 15, 2016           | \$200.00              | ß                    | ~      |
| ABC CUSTOMER                     | EHEAP                   | Oct 23, 2017          | Apr 15, 2016           | \$300.00              | ß                    | ~      |
| ABC CUSTOMER                     | EHEAP                   | Oct 23, 2017          | Apr 15, 2016           | \$100.00              | ß                    | ~      |
| ABC CUSTOMER                     | EHEAP                   | Oct 23, 2017          | Apr 15, 2016           | \$899.99              | A                    | ~      |
| ABC CUSTOMER                     | EHEAP                   | Oct 24, 2017          | Apr 18, 2016           | \$0.01                | ß                    | ~      |
| Name                             | Funding Type            | Setup Date            | Expiration Date        | Amount                | Agreement            | Detail |
|                                  |                         |                       |                        |                       |                      |        |

Follow the steps on the table below for using the Transmittal Report window.

| Section | Name               | Function                                                          |
|---------|--------------------|-------------------------------------------------------------------|
| А       | Name               | Displays name on the customer's account                           |
| В       | Funding<br>Type    | Displays commitment funding type                                  |
| С       | Setup Date         | <b>Displays</b> date that the commitment was set up               |
| D       | Expiration<br>Date | <b>Displays</b> expiration date of commitment                     |
| Е       | Amount             | Displays commitment amount                                        |
| F       | Agreement          | Select to print Commitment<br>Agreement Letter                    |
| G       | Detail             | Select to view commitment details Result: Detail section displays |
| н       | Print All          | <b>Select</b> to print all active commitments displayed           |

**Note:** Your authorization level may cause the accounts to be displayed in grey and will not be active links.

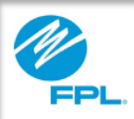

### Transmittal Reports – Modifying Commitments

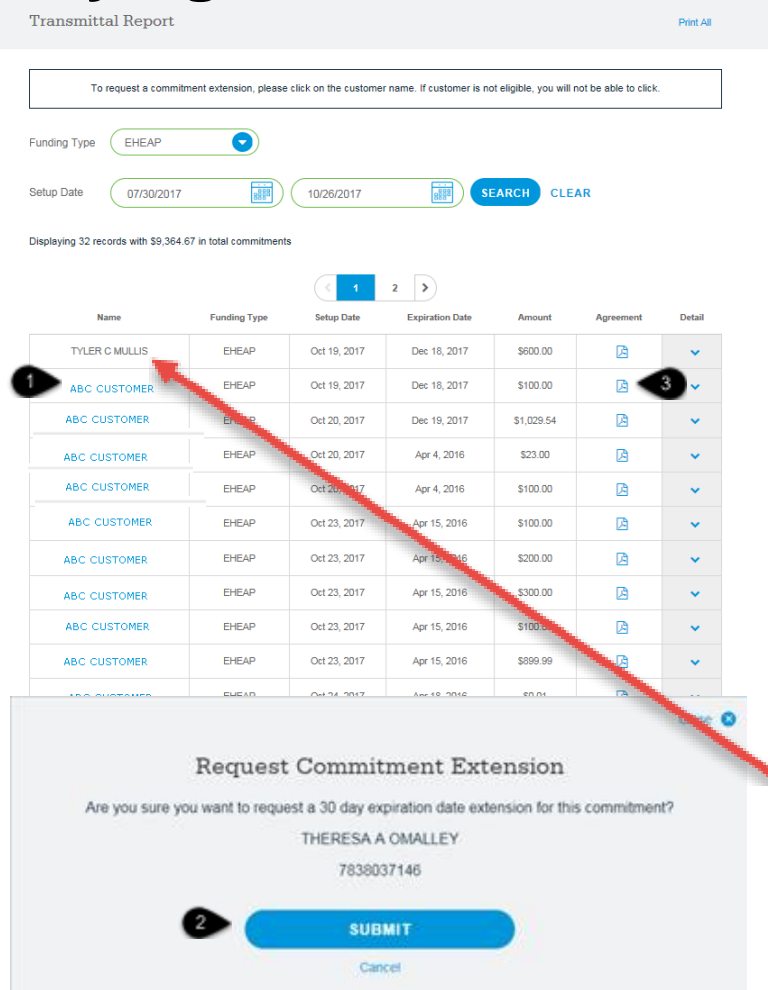

Follow the steps on the table below to view and use the Transmittal Report window.

| Step | Action                                                                                                    |
|------|----------------------------------------------------------------------------------------------------|
| 1    | Click on blue active link for account that will be<br>modified<br>Result: Request Commitment Extension window<br>is displayed |
| 2    | <b>Select</b> submit to extend expiration date for 30 days                                                                    |
| 3    | Print Commitment Agreement Letter                                                                                             |

**Important:** A commitment can only be **modified once.** If it has already been modified, the link for the customer's name will be in grey and will not be an active link.

This commitment will **not be able** to be modified. Contact your Area Manager for assistance.

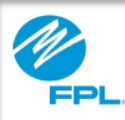

#### **Expiration Report**

An Expiration Report is used to view all active commitments by expiration date. This report can be used if you want to view commitments that are about to expire and/or extend past the expiration date(s).

Now let's review the steps for using the Expiration Report.

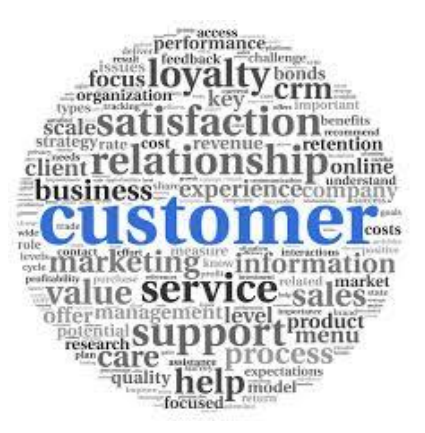

6

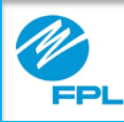

#### **Expiration Report (cont.)**

| ( | Port Assist Portal |   | 🖓 Reports         | @ ~~ | (2) Help | < <u></u> + 100 € 100 € 1000 € 100 € 100 € 100 € 100 € 100 € 100 € 100 € 100 € 100 € 1000 |  |
|---|--------------------|---|-------------------|------|----------|----------------------------------------------------------------------------------------------------|--|
| B | Transmittel Report | Θ | Expiration Report | •    |          |                                                                                                    |  |

|   | Expiration        | Report       |                         |                            |                      |           | Print All |
|---|-------------------|--------------|-------------------------|----------------------------|----------------------|-----------|-----------|
|   |                   | Pie          | ase select a Funding Ty | pe and Date parameters fro | m the options below. |           |           |
| 3 | Funding Type      | Funding Type | 0                       |                            |                      |           |           |
| 4 | Expiration Date ( | From Date    | 5 100                   | uto 🕕                      | SEARCH               | CLEAR     |           |
|   | Name              | Funding Type | Setup Date              | Expiration Data            | Amount               | Agreement | Detail    |

The following information provides steps for viewing the Expiration Report.

| Step | Action                                                                               |
|------|--------------------------------------------------------------------------------------|
| 1    | Select Reports                                                                       |
|      | Result: Report menu is displayed                                                     |
| 2    | Select Expiration Report card                                                        |
|      | Result: Expiration Report is displayed                                               |
| 3    | Click drop-down arrow to select funding type                                         |
|      | Result: Funding types will be displayed                                              |
| 4    | Select Expiration From Date from calendar                                            |
|      | <b>Note:</b> This is the starting expiration date of commitments you want to view    |
|      | Select Expiration to Date from calendar                                              |
| 5    | <b>Note:</b> This is the ending expiration date of commitments you want to view      |
|      | Click Search to execute search                                                       |
| 6    | <b>Result:</b> Commitments for your agency are displayed in order of expiration date |

Let's review the Expiration Report window and results that will be displayed.

7

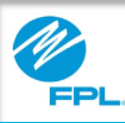

2

### **Expiration Report (cont.)**

| To request a comm                   | enerit extension, pleas                 | e cick on the custome | r name. It sustomer is no | celptile, you will n | of be able to click |         |
|-------------------------------------|-----------------------------------------|-----------------------|---------------------------|----------------------|---------------------|---------|
| ng Type EHEAP                       | 0                                       |                       |                           |                      |                     |         |
| Ben Date 1025/2017                  |                                         | 12/31/2017            | <b>(</b>                  | ARCH CLE             | UR                  |         |
| ying 4 records with \$6,587<br>Name | 50 in total commitment<br>Familing Type | s<br>Senaj Data       | Expiration Dates          | Annual               | Agreement           | Getal   |
| ABC Customer                        | EHEAP                                   | Oct 19, 2017          | Dec 18, 2017              | \$600.00             | ß                   | ~       |
| ABC CUSTOMER                        | EHEAP                                   | Oct 19, 2017          | Dec 18, 2017              | \$100.00             | A                   | •       |
| ABC CUSTOMER                        | EHEAP                                   | Oct 20, 2017          | Dec 19, 2017              | \$1,029.54           | ß                   | •       |
| ABC CUSTOMER                        | EHEAP                                   | Oct 20, 2017          | Dec 19, 2017              | \$23.00              | A                   | •       |
|                                     |                                         |                       |                           |                      |                     |         |
|                                     |                                         |                       |                           |                      |                     | Close ( |
|                                     | D                                       | . Commit              | mont Fut                  | oncion               |                     |         |

IM Automation 9876543210 SUBMIT Cancel

Your commitment was successfully extended.

Follow the steps on the table below for how to use the Expiration Report.

| Step | Action                                                                                                    |
|------|----------------------------------------------------------------------------------------------------|
|      | Expiration Report                                                                                                    |
| 1    | View commitment expiration dates and details                                                                                  |
| 2    | Click on blue active link for account that will<br>be modified<br>Result: Request Commitment Extension<br>window is displayed |
| 3    | <b>Select</b> submit to extend expiration date for 30 days                                                                    |
| 4    | Successful commitment message is<br>displayed<br><b>Repeat</b> steps 1 – 3 until all commitments are<br>complete              |

**Important:** A commitment can only be **modified once.** If it has already been modified, the link for the customer's name will be in grey and will not be an active link.

This commitment will **not be able** to be modified. Contact your Area Manager for assistance.

4